# การสร้างลูกบอลไฟอีกรูปแบบหนึ่งใน Photoshop

- 1. สร้างไฟล์ใหม่ขึ้นมาค่ะ โดยกำหนดพื้นหลังเป็นสีดำค่ะ
- 2. สร้าง layer ใหม่ ค่ะ
- 3. ใช้ Elliptical Marquee Tool ในการวาครูปวงกลมค่ะ โดยให้กด Shift ที่แป้นพิมพ์ เพื่อทำให้วงกลมเป็นรูปสวยงามค่ะ

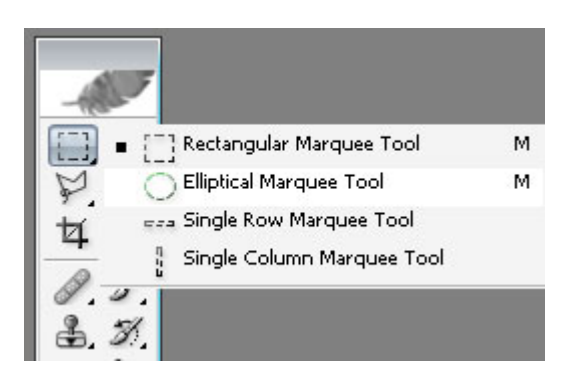

4. กด Filter ---> Render ---> Counds และ ไปที่ Filter ---> Render ---> Difference Counds จะได้ตามด้านล่างค่ะ

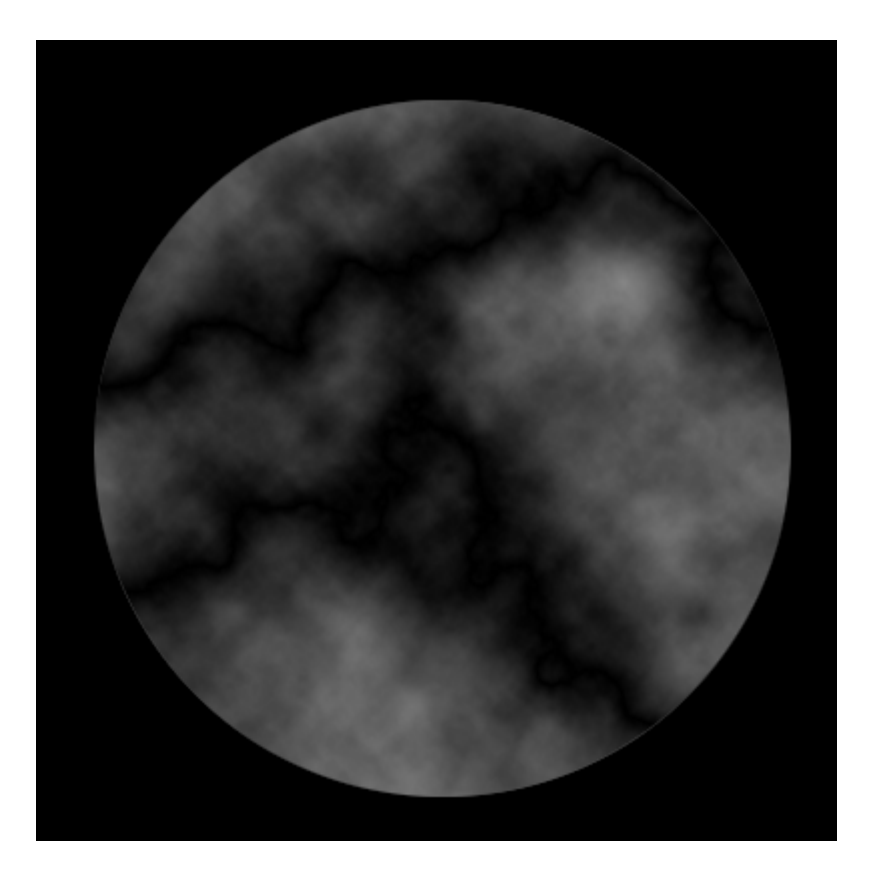

5. กค ctrl+ I เพื่อทำการเปลี่ยนสี จากนั้นกค Ctrl + L แล้วทำการย้ายตัวเลื่อนที่ตัวตามรูปไปทางค้านขวาค่ะ จากนั้นกค OK

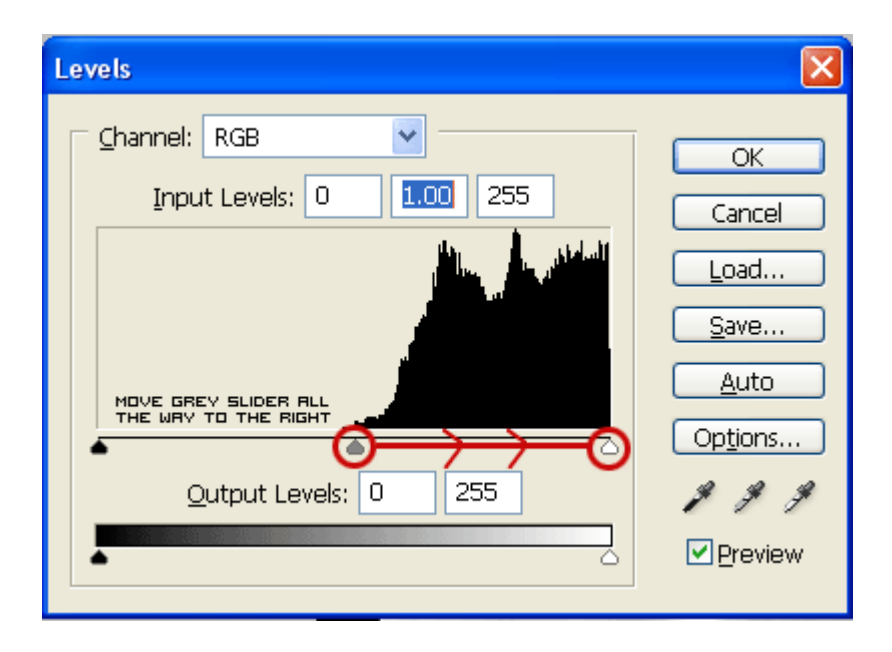

6. กด Filter ---> Distort ---> Spherize แล้วทำการตั้งค่า option = 100% แล้วกด ctrl+F ค่ะ จะได้ตามด้านล่าง

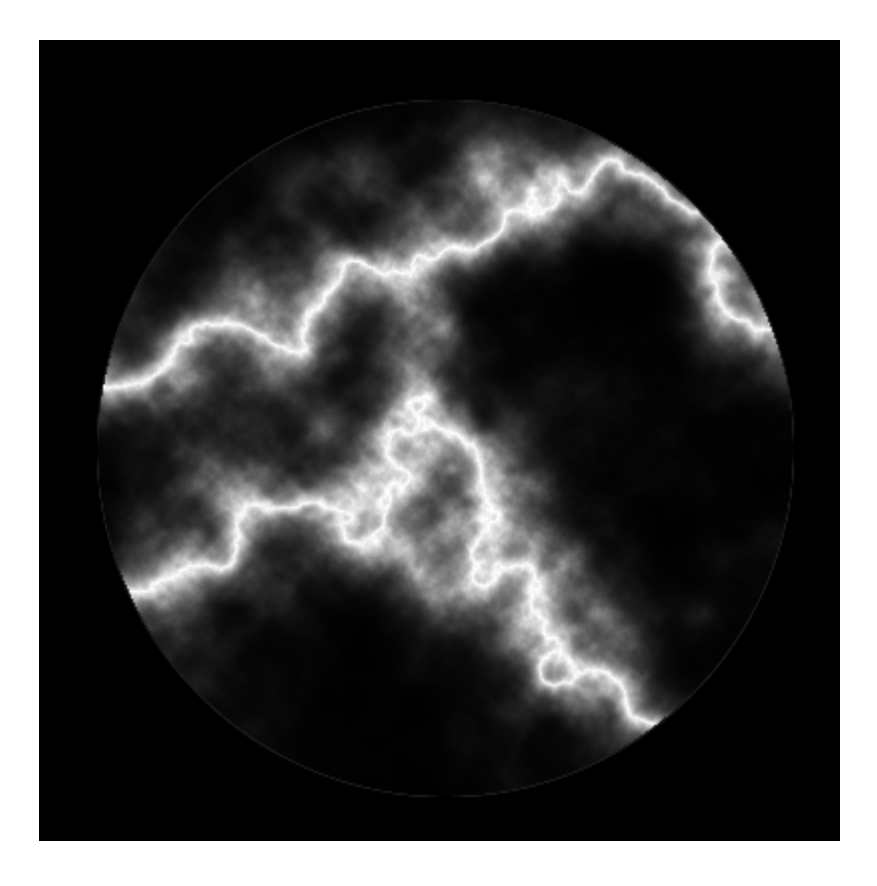

7. กด Filter ---> Stylize ---> Find Edges แล้วกด Ctrl+I ค่ะ

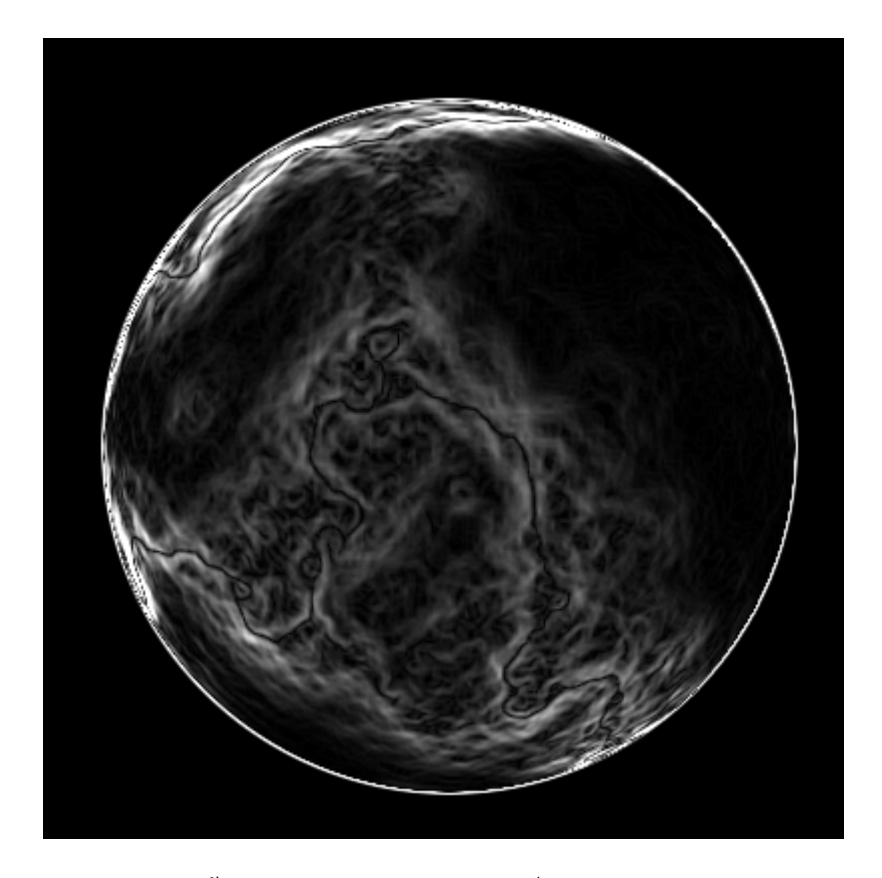

8. กด Ctrl+U ตั้งก่าตามด้านถ่างเลยก่ะ โดยติ๊กที่ Colorize ด้วยก่ะ

### **Hue**: 0

#### Saturation: 100

| 5) 340          |             |   |          |              |
|-----------------|-------------|---|----------|--------------|
| - <u>E</u> dit; | Master      | × | _        | ОК           |
|                 | Hue:        | ( |          | Cancel       |
|                 | Saturation: | C | .00      |              |
|                 | Lightness:  |   |          | <u>S</u> ave |
|                 |             |   | \$ \$ \$ |              |
|                 |             |   | 1 24 24  | Blealew      |

9. จากนั้นคลิกขวาที่ layer แล้วเลือก Duplicate layer จากนั้นกด Ctrl+U ที่ layer ที่เราได้ทำการ copy มาค่ะ แล้วตั้งค่าตามด้านล่าง ค่ะ อย่าลืม ติ๊กที่ Colorize ด้วยค่ะ Hue: 40

#### Saturation: 100

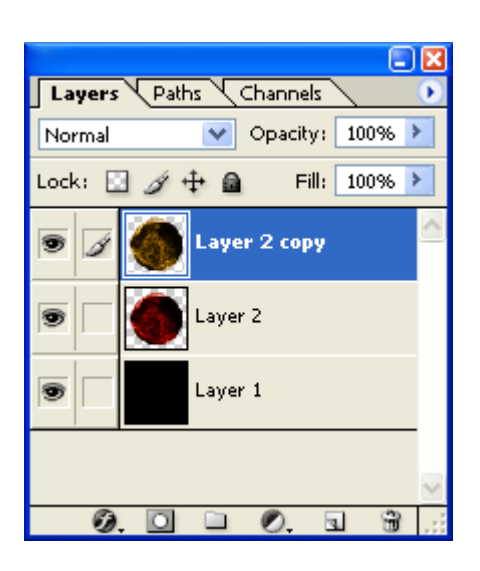

10. ในส่วนของแทบ layer ด้านบนจะมีให้กคลูกศรลงเพื่อเลือก Linear Dodge แล้วกค Ctrl + E เพื่อรวม layer ทั้งสองค่ะ

| Lighten<br>Screen<br>Color Dodge<br>Linear Dodge                                             |                  |
|----------------------------------------------------------------------------------------------|------------------|
| Overlay<br>Soft Light<br>Hard Light<br>=Vivid Light<br>Linear Light<br>Pin Light<br>Hard Mix | Lhange           |
| -Difference<br>Exclusion                                                                     | hange 🔹          |
| Hue<br>Saturation<br>Color<br>-Luminosity<br>Normal ¶                                        | Paths >>>        |
| Lock: 🖸 🥒 🕂                                                                                  | 角 🛛 Fill: 100% 📐 |

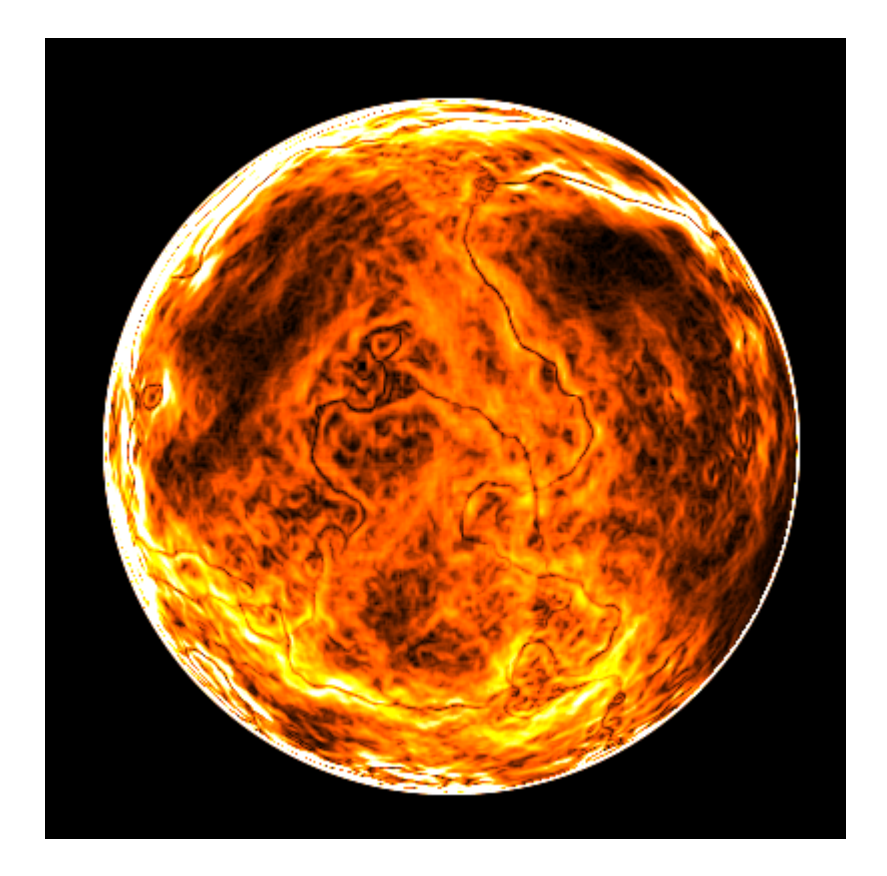

- 11. สร้าง layer ใหม่ค่ะ
- 12. ทำซ้ำในข้อ 4-10 ค่ะ เมื่อทำข้อทำเสร็จให้กดเลือก Linear Dodge แล้วจึง Crtl + E อีกรอบค่ะ
- 13. สร้าง layer ใหม่ค่ะ

14.ทำซ้ำในข้อ 4-10 ค่ะ เมื่อทำข้อทำเสร็จให้กดเลือก Linear Dodge แล้วจึง Crtl + E อีกรอบค่ะ

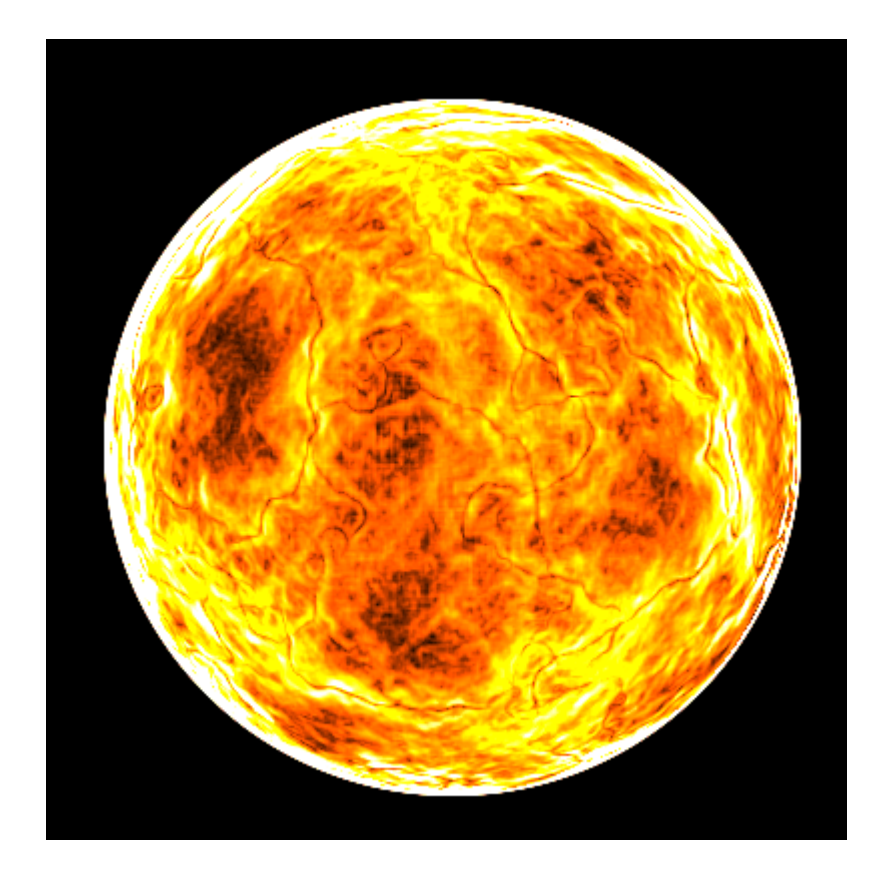

## 15. ให้กด Add layer style ค่ะ

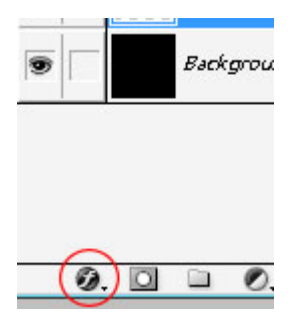

แล้วเลือก Inner Glow กำหนดสีเป็น #FFC600 และ เลือก Outer Glow แล้วเลือกสีเป็น #FFC600 เมื่อทำการตกแต่งเสร็จแล้วจะได้ รูปตามด้านล่างเลยค่ะ

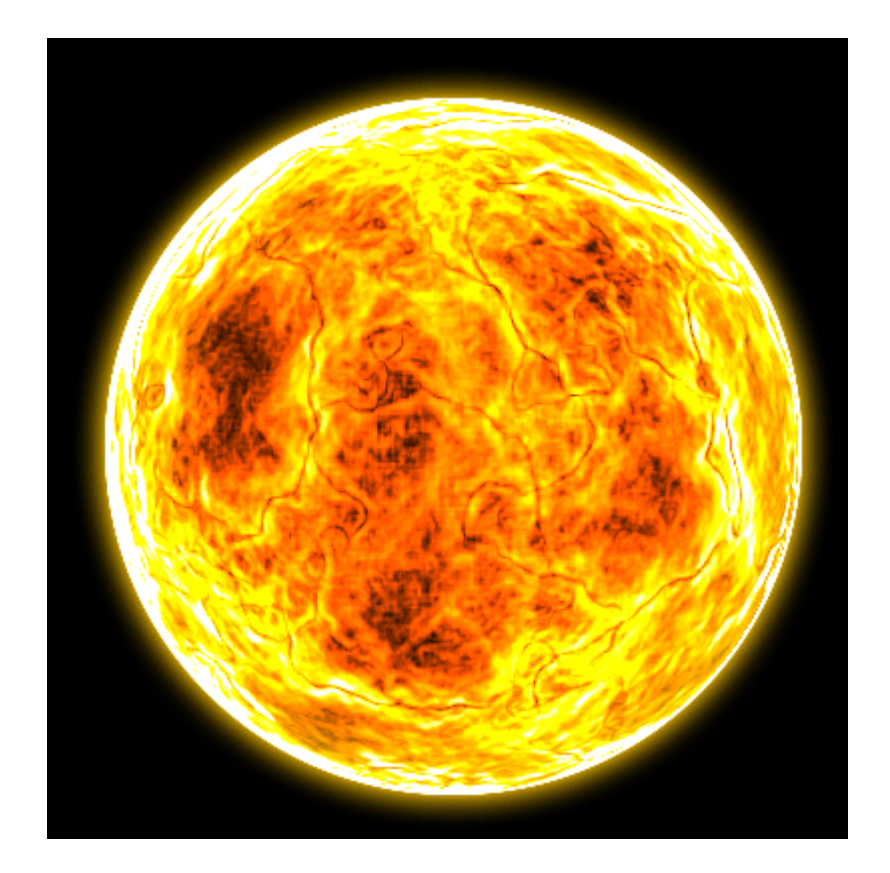